# **Financial Disclosure Management**

7.0.2.2.5 Release Notes

April 2016

Export Ethics Training Reports to Excel Export Disclosure Detail Report to Excel

## Introduction

Previous Release Notes are posted on the FDM website at the following link: <u>https://www.fdm.army.mil/helpSupport/releaseNotes.htm</u>.

Release 7.0.2.2.5 implements these enhancements:

- Export Ethics Training Reports to Excel
- Export Disclosure Detail Report to Excel

## **Export Ethics Training Reports to Excel**

POCs and Reviewers, who track and monitor ethics training in FDM, can now export Ethics Training information entered into FDM to an excel worksheet. The following Ethics Training reports can be exported to excel:

- Ethics Training Not Trained
- Ethics Training Filers Trained
- Ethics Training Exceptions

To export ethics training to excel from the Not Trained or the Exceptions tab, click **Export** to **Excel** once the list of filers displays, then, select either **Open, to view the file,** or **Save, to save the file.** 

| My Info My Review<br>Not Trained Train                                    | ws Admin Ethics I<br>ned Exceptions                                                                                    | Training Management                                                                                 | ent Reports Resources                                                                                              |                                             | 83 <u>8</u> 8 95                                         | Log Out |
|---------------------------------------------------------------------------|----------------------------------------------------------------------------------------------------|----------------------------------------------------------------------------------------------------|----------------------------------------------------------------------------------------------------|---------------------------------------------|----------------------------------------------------------|---------|
| R<br>L<br>E<br>Senior                                                     | Legal Counsel Chang                                                                                                    | Filers N                                                                                            | ot Trained                                                                                                    |                                             |                                                          |         |
| Search<br>Org Un<br>Calendar<br>Year:<br>2016<br>Filers Not<br>1 to 17 of | it: <u>My Orgs</u> » Cor<br>Show Filers for Confi<br>Show My Filers<br>Last Name<br>Starts With: Last<br>Trained<br>17 | nfidential Filers [-<br>idential Filers<br>Include Filers for Org<br>st Name:<br>Searc<br>Items per | SELECT-Next Level Down V<br>Units assigned to other Senio<br>First Name:<br>h<br>Reset<br>Click Sear<br>and then c | r Legal Coun<br>ch to list y<br>click Expor | isels<br>rour Filers<br>t to Excel.<br>1                 |         |
| Record Eth                                                                | ics Training Notify F                                                                                                  | ilers                                                                                               |                                                                                                    |                                             | Export to Excel                                          | $\geq$  |
| Select/Clear All                                                          | <u>Name</u>                                                                                                    | <u>Org Unit</u>                                                                                     | Filer Role(s)                                                                                                    |                                             |                                                          |         |
|                                                                           | 450 10, Training X                                                                                                    | North East~ 1                                                                                       | 450 Filer                                                                                                    | _                                           | Record Exception                                         |         |
|                                                                           | 450 13, Training X<br>450 14, Training X<br>450 30, Training X                                                         | North Click Open<br>North Ethics Tra                                                                | n or Save to work with<br>ining in Excel.                                                                          |                                             | Record Exception<br>Record Exception<br>Record Exception |         |
|                                                                           | Day, Summer X                                                                                                    | Central North                                                                                       | 450 Filer                                                                                                    |                                             | Record Exception                                         |         |
|                                                                           | Edsel, Ford X                                                                                                    | South East Region                                                                                   | 278 Filer                                                                                                    |                                             | Record Exception                                         |         |
| Do you want to ope                                                        | en or save <b>FilersNotTra</b> i                                                                                       | ined.xls from fdm-pre                                                                               | view.army.mil?                                                                                                    | 5                                           | Record Exception<br>Record Exception                     |         |
|                                                                           |                                                                                                    |                                                                                                    | Open Save 🔻                                                                                                    | Cancel                                      | Record Exception                                         |         |
|                                                                           | Contained and a                                                                                                    |                                                                                                    |                                                                                                    |                                             | Record Exception                                         | _       |

#### Figure 1. Ethics Training – Not Trained with Export to Excel

| FILE  | HOME             | INSERT PAGE LA             | AYOUT FORMULA        | S DATA | REVIEW | V VIEW | Approv | /eIt / |
|-------|------------------|----------------------------|----------------------|--------|--------|--------|--------|--------|
| 1 * : |                  | $\times \checkmark f_x$    | Name                 |        |        |        |        |        |
| i i   | А                | В                          | С                    | D      | E      | F      | G      | Н      |
|       | Name             | Org Unit                   | Filer Role(s)        |        |        |        |        |        |
| 45    | 0 10, Training X | North East~ 1              | 450 Filer            |        |        |        |        |        |
| 45    | 0 13, Training X | North East~ 1              | 450 Filer            |        |        |        |        |        |
| 45    | 0 14, Training X | North East~ 1              | 450 Filer            |        |        |        |        |        |
| 45    | 0 30, Training X | North East~ 1              | 450 Filer            |        |        |        |        |        |
| D     | ay, Summer X     | Central North              | 450 Filer            |        |        |        |        |        |
| E     | dsel, Ford X     | South East Region          | 278 Filer            |        |        |        |        |        |
| M     | ello, Cara X     | <b>Confidential Filers</b> | 450 Filer            |        |        |        |        |        |
| M     | onHead, Lee X    | South East Region          | 450 Filer            |        |        |        |        |        |
| R     | hodes, Dustri,X  | Central North              | 450 Filer            |        |        |        |        |        |
| R     | omeo, Alfa X     | West Coast                 | 450 Filer            |        |        |        |        |        |
| S     | ea, Stormy X     | <b>Confidential Filers</b> | 450 Filer            |        |        |        |        |        |
| St    | torm, Raine X    | North East Region          | 278 Filer; 450 Filer |        |        |        |        |        |
| Tu    | iesday, Ruby X   | <b>Confidential Filers</b> | 450 Filer            |        |        |        |        |        |
| V     | ader, Ella X     | Central North              | 450 Filer            |        |        |        |        |        |
| W     | inds, Gail X     | North East Region          | 278 Filer; 450 Filer |        |        |        |        |        |
| W     | ynd, Augusta X   | North East Region          | 450 Filer            |        |        |        |        |        |
| Zu    | iki, Sue X       | West Coast                 | 450 Filer            |        |        |        |        |        |
|       |                  |                            |                      |        |        |        |        |        |
|       |                  |                            |                      |        |        |        |        |        |
|       |                  |                            |                      |        |        |        |        |        |
|       |                  |                            |                      |        |        |        |        |        |

### Figure 2. Filers Not Trained in Excel

### **Export Disclosure Detail Report to Excel**

Administrative and legal FDM users, who are monitoring filing and reviewing progress, can now export the Disclosure Detail Report to an excel worksheet.

To export the Disclosure Detail report to excel, click **Export to Excel to generate the report.** Once the report is generated, select either **Open**, to view the report, or **Save**, to **save the report to a file**.

#### Figure 3. Disclosure Report Detail – Export to Excel

| 1y Info                                                                                                    | My Rev                                                                                                    | iews Admin Ethics              | raining Manag                     | jement Report                 | Resources                                   |                  | S OF     | a a a a a a a a a a a a a a a a a a a | -                  | -        | Log Out |
|----------------------------------------------------------------------------------------------------|----------------------------------------------------------------------------------------------------|--------------------------------|-----------------------------------|-------------------------------|---------------------------------------------|------------------|----------|---------------------------------------|--------------------|----------|---------|
| ISCIOSU                                                                                                    | ITC AU                                                                                                    |                                |                                   | isclosure R                   | Report Detail                               | eures            | _        |                                       |                    | _        | _       |
| Select<br>Org Un<br>Set Re<br>Form                                                                                                    | Disclosure Report Detail  Senior Legal Counsel Thange  How Do I  Celect an Org Unit and Scope  Org Unit: My Orgs.» Confidential Filers SELECT-Next Level Down  Show Filers for Confidential Filers  Show My Filers Include Filers for Org Units assigned to other Senior Legal Counsels  Cet Report Filter  Form Type: Year: Reporting Status: Review Status:  OGE 278 2015 All All Generate Report to list  * - Report Click Generate Report to list |                                |                                   |                               |                                             |                  |          |                                       |                    |          | • I     |
| ***       - Revie       your Filers and then click Export         CWS       - Completes       SO         SO       - Reviewer Signed outside of FDM         Export Results       Export to Excel |                                                                                                    |                                |                                   |                               |                                             |                  |          | Friendly                              |                    |          |         |
| <u>Year</u>                                                                                                    | <u>Filer</u>                                                                                                    | Filer E-mail                   | Submission<br>Date                | Reporting<br>Status           | <u>Review Status</u>                        | Supervisor       | Supvr    | SLC                                   | Signe<br>SLC<br>EC | DAEO     | DAEO    |
| 2015                                                                                                    | Edsel,<br>Ford X                                                                                                    | F.Edsel@FDMSandbox.con         | 03/01/2016                        | New Entrant                   | Under Review -<br>Amendment in<br>Progress* | Mello, Cara      |          |                                       |                    |          |         |
| 2015                                                                                                    | Edsel,<br>Ford X                                                                                                    | F.Edsel@FDMSandbox.com         | 04/07/2016                        | Incumbent                     | Under Review                                | Mello, Cara      |          | **                                    | **                 |          |         |
| 2015                                                                                                    | Storm,<br>Raine X                                                                                                    | R.Storm@FDMSandbox.co          | m 11/25/2015                      | New Entrant                   | Complete                                    | Edsel, Ford      | 11/25/15 |                                       |                    | 11/25/15 |         |
| Total:                                                                                                    | 2                                                                                                    |                                |                                   | 3                             | eSigned:                                    |                  | 1        | 0                                     | 0                  | 1        | 0       |
|                                                                                                    |                                                                                                    |                                |                                   |                               | Progress: 1<br>Completed w/                 | o Filer's        |          |                                       |                    |          |         |
|                                                                                                    |                                                                                                    |                                |                                   | (                             | Click Open or Si                            | ave to work      | with     | 0                                     | 0                  | 0        | -       |
|                                                                                                    |                                                                                                    | Summary Resu<br>Reporting Stat | Ilts (does not incl<br>us Total [ | ude assigned, n<br>Draft Unde | Ethics Training in<br>r Review Submit       | tted to          | Comp     | lete                                  | ]                  |          |         |
|                                                                                                    | Do                                                                                                    | you want to open or save       | DisclosureReport                  | t.xls from fdm                |                                             |                  |          | 2007                                  | ۱ <u>.</u><br>،    | <        |         |
|                                                                                                    |                                                                                                    | Total                          | 30                                | 0.00% 2                       | 66.67% 0                                    | Open Sa<br>0.009 | we 🔻     | Ca<br>.33%                            | ancel              | J        |         |

| Figure 4   | Disclosure   | Report | Detail in | Excel |
|------------|--------------|--------|-----------|-------|
| i igui e 4 | . Disclosule | Report | Detail II |       |

| Δ.   | 8              | C C                    | D                  | F                   | F                              | G           | н                       | C. 16. 1         |                     | K                 | i i                  | 1 |
|------|----------------|------------------------|--------------------|---------------------|--------------------------------|-------------|-------------------------|------------------|---------------------|-------------------|----------------------|---|
| fear | Filer          | Filer E-mail           | Submission<br>Date | Reporting<br>Status | Review Status                  | Supervisor  | Signed By<br>Supervisor | Signed By<br>SLC | Signed By<br>SLC EC | Signed By<br>DAEO | Signed By<br>DAEO EC |   |
| 2015 | Edsel, Ford X  | F.Edsel@FDMSandbox.com | 03/01/2016         | New Entrant         | Under Review -<br>Amendment in | Mello, Cara |                         |                  |                     |                   |                      |   |
| 2015 | Edsel, Ford X  | F.Edsel@FDMSandbox.com | 04/07/2016         | Incumbent           | Under Review                   | Mello, Cara |                         |                  | **                  |                   |                      |   |
| 2015 | Storm, Raine X | R.Storm@FDMSandbox.com | 11/25/2015         | New Entrant         | Complete                       | Edsel, Ford | 11/25/15                |                  |                     | 11/25/15          |                      |   |
|      |                |                        |                    |                     |                                |             |                         |                  |                     |                   |                      |   |
|      |                |                        |                    |                     |                                |             |                         |                  |                     |                   |                      |   |
|      |                |                        |                    |                     |                                |             |                         |                  |                     |                   |                      |   |
|      |                |                        |                    |                     |                                |             |                         |                  |                     |                   |                      |   |